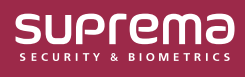

# 다중 인증으로 BioStar 2 로그인하기

BioStar 2에 로그인 시 ID와 비밀번호만으로는 계정의 보안이 부족하다고 느끼거나 보안을 강화하고 싶은 사용자의 경우 **다중 인증 로그인** 기능을 사용하여 계정의 보안을 향상 시킬 수 있습니다.

**다중 인증 로그인**은 기존의 ID와 비밀번호 조합에 지문 스캐너를 이용한 지문 인증 단계를 추가하여 사용자 계정의 보안을 향상시킬 수 있는 기능입니다.

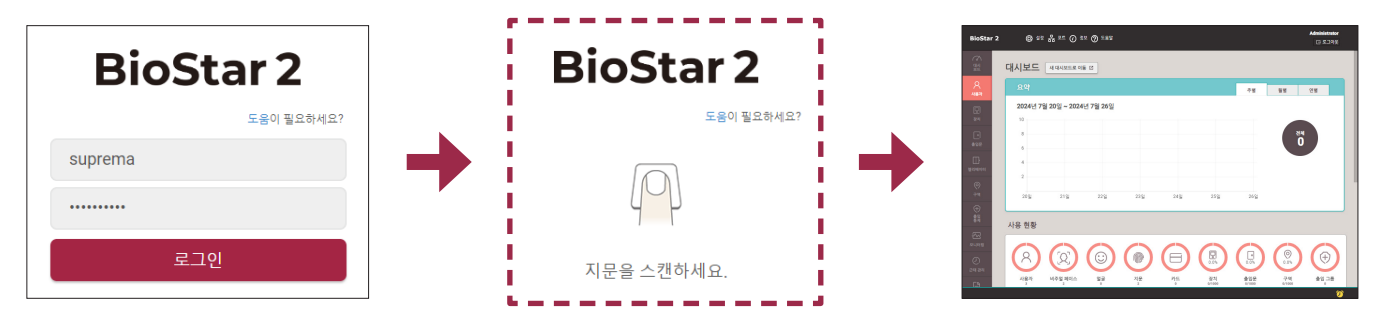

위 이미지는 예시 화면입니다. 실제 화면과 다를 수 있습니다.

• 다중 인증 로그인 기능을 사용하려면 BioStar 2 클라이언트에 다중 인증 로그인이 지원되는 지문 스캐너가 연결되어 있어야 합니다.

지원되는 지문 스캐너는 다음과 같습니다.

- BioMini
- BioMini Plus 2

## 참고사항

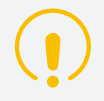

- 전체 관리자(ID 1번) 계정에 **다중 인증 로그인**을 사용하는 동안 지문을 사용할 수 없게 되는 경우 계정에 영구적으로 로그인할 수 없게 되므로 주의가 필요합니다.
- 지문을 사용할 수 없게 되어 로그인이 불가해진 경우 슈프리마 기술지원팀(https://support.supremainc.com)으로 문의하세요.

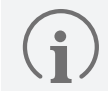

- 다중 인증 로그인이 설정되어 있는 사용자가 BioStar 2 클라우드로 접속할 경우 지문 인증 로그인을 지원하지 않으므로 다중 인증 로그인을 사용할 수 없습니다.
- 액티브 디렉토리 서버 계정으로 BioStar 2 로그인에 사용 옵션을 사용 중인 경우 다중 인증 로그인을 사용할 수 없습니다.
- 다중 인증 로그인이 설정되어 있는 사용자는 BioStar 2 AC 이외의 BioStar 2 서비스에 등록할 수 없습니다.

## 다중 인증 로그인 설정하기

**1 사용자** 메뉴를 클릭하세요.

 $(\mathbf{i})$ 

- 2 다중 인증 로그인을 설정하려는 사용자를 클릭하세요.
- **3 다중 인증 로그인**을 **사용**으로 설정하세요.
  - 다중 인증 로그인 기능을 사용하기 전에 다음 조건들을 만족해야 합니다.
    - 이 기능을 사용하려는 사용자에게 지문 인증 수단이 등록되어 있어야 합니다.

- 권한 등급, 로그인 ID 및 암호가 설정되어 있어야 합니다.

| ← Da | avid         |                        |                    |                  |               |                       | 5/6 🔳 🕨 |
|------|--------------|------------------------|--------------------|------------------|---------------|-----------------------|---------|
| 정보   |              |                        |                    |                  |               |                       |         |
|      | 0            | • 이름<br>• 부서           | David              |                  | • 이메일<br>• 직함 | david23@suprema.co.kr |         |
|      | X            | • ID                   | 5                  |                  | • 전화번호        |                       |         |
|      |              | • 그룹                   | 모든 사용자             | •                | • 상태          | 철성                    |         |
|      | + 사진 추가      | <ul> <li>기간</li> </ul> | 2001/01/01 00:00 ~ | 2037/12/31 23:59 | <b>iii</b>    |                       |         |
|      |              |                        |                    |                  |               |                       |         |
| 권한   |              |                        |                    |                  |               |                       |         |
| 3    | • 출입 그룹      |                        | •                  | • 사용자 IP         |               |                       |         |
|      | • 권한 등급      | 일반 사용자                 | •                  | • 로그인 ID         | david23       |                       |         |
|      | • 암 <u>호</u> |                        |                    | • 암호 확인          | •••••         |                       |         |
|      | • 다중 인증 로그인  | 사용                     |                    |                  |               |                       |         |

위 이미지는 예시 화면입니다. 실제 화면과 다를 수 있습니다.

**4** 설정을 저장하려면 **확인**을 클릭하세요.

#### 여러 사용자에게 동시에 설정하기

일괄 편집에서 여러명의 사용자를 선택하여 한 번에 설정할 수 있습니다.

- **1 사용자** 메뉴를 클릭하세요.
- 2 사용자 목록에서 설정하려는 사용자들을 🔽 체크하여 선택한 다음 🖉 🖉 관련 🔒 클릭하세요.
- 3 다중 인증 로그인의 ▲을 클릭하여 편집 모드로 변경한 다음 사용으로 설정하고 확인을 클릭하세요.

| 일괄 편집       |                                       | × |
|-------------|---------------------------------------|---|
| 사용자 (3)     |                                       |   |
| • 그룹        |                                       |   |
| • 상태        | <ul> <li>활성</li> </ul>                |   |
| • 기간        | 2001/01/01 00:00 ~ 2037/12/31 23:59 🛗 |   |
| • 출입 그룹     |                                       | T |
| • 권한 등급     | 알 수 없음                                | T |
| • 다중 인증 로그인 | ✓ ↓ ₩8                                |   |
|             |                                       |   |
|             | 확인 취소                                 |   |

위 이미지는 예시 화면입니다. 실제 화면과 다를 수 있습니다.

• 선택한 사용자 중에 **다중 인증 로그인**을 **사용**으로 설정하는 데에 필요한 조건들을 만족하지 않는 사용자가 있는 경우 팝업 메시지에 **적용할 수 없는 사용자**가 표시됩니다. 설정에 필요한 조건들을 확인한 다음 다시 시도하세요.

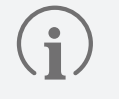

• 다중 인증 로그인 기능을 사용하려면 다음 조건들을 만족해야 합니다.

- 이 기능을 사용하려는 사용자에게 지문 인증 수단이 등록되어 있어야 합니다.

- 권한 등급, 로그인 ID 및 암호가 설정되어 있어야 합니다.

## 다중 인증으로 로그인하기

1 BioStar 2 로그인 화면에서 사용자 ID와 비밀번호를 입력하고 로그인하세요.

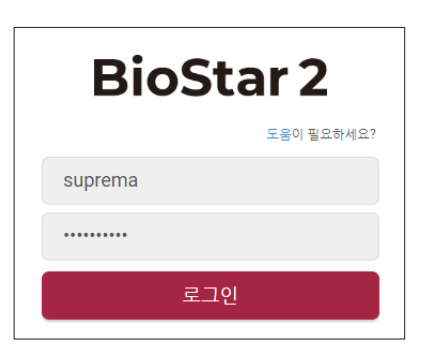

2 지문 입력 화면이 나타납니다. 지문 스캐너에 등록한 손가락의 지문을 입력하세요.

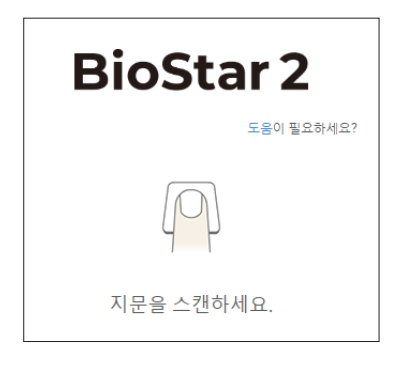

- 스캔 제한 시간은 18초로 고정되어 있으며 변경할 수 없습니다.
  - 지문은 3회까지 연속으로 스캔할 수 있으며 3회 내에 지문이 정확하게 스캔 되지 않으면 인증 실패 처리됩니다.
  - 인증에 실패한 경우 제시도 를 클릭하여 지문 인증을 재시도할 수 있습니다. 최대 2회까지 재시도할 수 있습니다.
    - 재시도 횟수 2회 동안에도 인증에 실패하는 경우 ID + 비밀번호 로그인 단계로 되돌아갑니다.

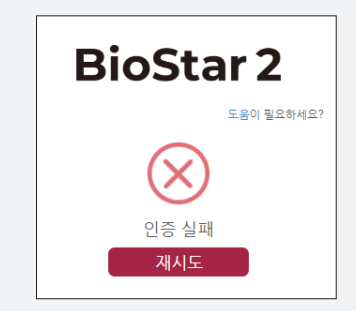

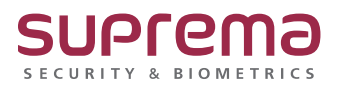

(i